## Особенности определения нагрузки на оси для поосных весов

В программном обеспечении **«Сервер Весы АВТО»** (комплекс **«ВесыСофт:Весовой терминал»**) реализован метод определения поосевых нагрузок TC на коротких (поосных) весах в момент проезда оси транспорта через весовую платформу. Качество взвешиваний и точность измерений будут зависеть от ряда ограничений, представленных ниже

# Требования и ограничения для поосевого взвешивания TC в движении

1. Максимальная скорость TC по весам при взвешивании в движении ограничивается параметрами весов и частотой передачи пакетов данных с весового индикатора. Частота влияет на ограничение скорости движения TC по весам (ниже приведена таблица).

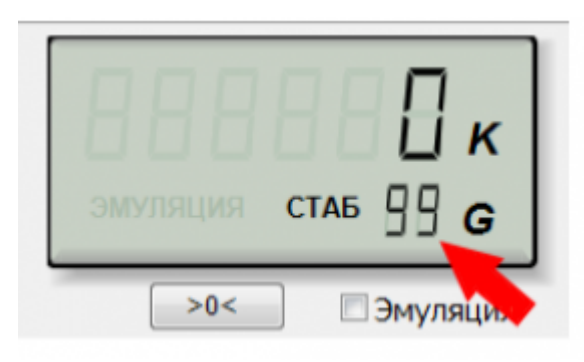

| Частота | Ограничение скорости |
|---------|----------------------|
| 10      | 2 км/ч               |
| 20      | 4 км/ч               |
| 40      | 8 км/ч               |

- В весовом индикаторе должна быть отключена фильтрация (установлена в минимальное значение).
- 3. Если при заезде TC наблюдаются большие колебания платформы, то необходимо отрегулировать весы, чтобы снизить эти колебания.
- Относительная погрешность измерения массы оси от 1% до 7%, при условии выполнения описанных требований.
- 5. Для взвешивания в движении угол наклона пандуса относительно платформы весов должен отсутствовать.

При невозможности выполнения указанных требований, для избежания больших погрешностей, рекомендуется взвешивание осей в статике.

## Настройка режима

 На странице «Параметры весов» перейдите на закладку «Параметры взвешивания», расположенную снизу от наименования протокола

| Протокол обмена WTM-3                                        | 00                                                                                                    | 0< Эмуляция                      |
|--------------------------------------------------------------|----------------------------------------------------------------------------------------------------|----------------------------------|
| Связь Протокол обмена Параметры в                            | взвешивания Результаты взвеш                                                                                          | ивания                           |
| Тип весов<br>Стационарные, с полны<br>Короткие, поосные (взв | м заездом TC на весы<br>ешивание в движении и стат                                                                    | ике)                             |
| Наименьшее значение<br>взвешивания<br>100 • кг.              | ОПРЕДЕЛЕНИЕ ОСЕЙ<br>Максимальное время<br>между осями<br>Длина платформы<br>Порог определения<br>оси (% от массы оси) | 8 секунд<br>1 • метров<br>50 • % |

- 2. Укажите «Наименьшее значение взвешивания» (по умолчанию 100 кг.).
- «Максимальное время между осями» время, которое программа будет ожидать заезда следующей оси на весовую платформу. Если по истечении этого времени новая ось не заехала на платформу, программа завершит процесс взвешивания и запишет результат в жирнал взвешиваний. (По умолчанию 8 секунд)
- 4. Активируйте режим «**Только статика**», если вы используете весы для взвешивания в статике.
- 5. «Длина платформы» длина вашей весовой платформы в метрах.
- 6. «Порог определения массы» служебное значение, изменять не нужно.

### Результаты определения нагрузок на оси в ПО "Сервер Весы АВТО"

Результаты всех взвешиваний, выполненных с помощью ПО «Сервер Весы АВТО» хранятся в разделе «Журнал регистрации TC». Для анализа качества и достоверности определения нагрузок на оси можно использовать график изменения показаний массы (открывается двойным щелчком мыши).

3/8

| O rporpanne                                                                             | жур                                    | рнал ре<br>рнале вза | гистрац<br>ециваний | ии тран<br>отражаю                        | нспорта            | стрирован | ные взвец       | мвания |       |              |             |                            |                           |          |                                  | 30          | фен |
|-----------------------------------------------------------------------------------------|----------------------------------------|----------------------|---------------------|-------------------------------------------|--------------------|-----------|-----------------|--------|-------|--------------|-------------|----------------------------|---------------------------|----------|----------------------------------|-------------|-----|
| Настройки 2                                                                             | Период с                               | 23.04.201            | 7 <b>*</b> no       | 29.05.201                                 | 7 -                |           |                 |        |       |              |             |                            |                           |          |                                  | Экаторт в Е | cel |
| Основные параметры                                                                      | II Дата<br>19.05.2017 2                | Преня<br>23:14:51    | Honep TC<br>AH491   | Per.TC<br>13                              | Нонер причета      | Per- npvs | 5PYTTO<br>37120 | TAPA   | HETTO | Дата тарир І | Орена тариј | Дата брутиро<br>19.05.2017 | ВРеня брутира<br>23:14:51 | Тип Тары | Тара по дон Тип Врутто<br>Весы 1 | Откланения  | 1   |
| Регистрация трансторта                                                                  | 19.05.2017                             | 22:47:20<br>19:37:52 | H9113<br>081308     | 31                                        | AH491              | 13        | 35660           |        |       |              |             | 19.05.2017<br>19.05.2017   | 22:47:20<br>29:37:52      |          | Becui 1<br>Becui 1               |             | b   |
| Оборудование 🕅                                                                          | 19.05.2017 1                           | 19:07:15<br>15:39:06 | 0613CB<br>H661WY    | 3                                         | AH491              | 13        | 36820<br>14780  |        |       |              |             | 19.05.2017<br>19.05.2017   | 19:07:15<br>15:39:06      |          | Весы 1<br>Весы 1                 |             | 1   |
| Весы                                                                                    | 19.05.2017                             | 13:22:44             | 0075AH<br>0613CP    | 31                                        | AH4911             | 31        | 31780<br>43900  |        |       |              |             | 19.05.2017<br>19.05.2017   | 13:22:44<br>12:52:25      |          | Becar 1<br>Becar 1               |             | ł   |
| Контроль Проезда                                                                        | 19.05.2017<br>19.05.2017<br>19.05.2017 | 19137138<br>19137138 | 00754H<br>0613CB    | 31                                        | AH077<br>AH491     | 13        | 43900           |        |       |              |             | 19.05.2017<br>19.05.2017   | 09137138                  |          | Becsi 1<br>Becsi 1               |             |     |
| 🚯 Настройка УДБВ                                                                        | 19.05.2017                             | 19:06:51             | 0613CP              | 31                                        | AH 491             | 13        | 21700           |        |       |              |             | 19.05.2017                 | 09:06:51                  |          | Becai 1                          |             | 1   |
| Снятыватели неток                                                                       |                                        | • <b>     </b>   ×   | 4                   |                                           |                    |           |                 |        |       | 1            |             |                            |                           |          |                                  |             |     |
| база данных 🗶                                                                           | 1-e 838eu#88<br>19.05.2017 0           | 9:49:45              | In the second       | фик Фото                                  | 1-2   Фото 3-4   ( | Dox       |                 |        |       |              |             |                            |                           |          |                                  |             |     |
| <ul> <li>Перенетры БД</li> <li>Журнал регистрации ТС</li> <li>Журнал Событий</li> </ul> | 0075#<br>075#<br>8075#                 | AM 3                 | 1 costy             | 2 000<br>0 000<br>8 000<br>6 000<br>4 000 | M                  | ٢         | 1,              | -1     |       |              |             |                            |                           |          |                                  |             |     |
|                                                                                         | Брутто<br>Нетто                        | 24                   | 440                 | 2 000<br>0 -                              | 29 30 91 32        | 20 24 2   | <b>U</b>        |        | di    |              |             |                            |                           |          |                                  |             |     |
|                                                                                         |                                        |                      |                     |                                           |                    |           |                 |        |       |              |             |                            |                           | 2        | Обновить                         | 🕇 Сахрани   | -   |
| Present doctors                                                                         | полный лост                            | CMID:                |                     |                                           | Dorma              |           | TRACTOR         |        |       |              |             |                            |                           |          |                                  |             |     |

Результаты определения нагрузок на оси находятся на вкладке «Оси»

| 1-е взвешива<br>19.05.2017 0 | ние 2<br>19:49:4 | 2-е взвешие<br>15 | График   Фото 1-2   Фото 3-4 Оси |       |       |        |        |        |  |  |  |
|------------------------------|------------------|-------------------|----------------------------------|-------|-------|--------|--------|--------|--|--|--|
| 0075                         | AM               | 31                | Ось 1                            | Ось 2 | Ось 3 | 0сь 4  | Ось 5  | Ось б  |  |  |  |
| 0075ан                       | 31               |                   | 7950                             | 8120  | 540   | 7940   | 0      | 0      |  |  |  |
| в075ан 22                    |                  |                   | Ось 7                            | Ось 8 | Ось 9 | Ось 10 | Ось 11 | Ось 12 |  |  |  |
|                              |                  |                   | 0                                | 0     | 0     | 0      | 0      | 0      |  |  |  |
|                              |                  |                   |                                  |       |       |        |        |        |  |  |  |
| Брутто                       |                  | 24440             |                                  |       |       |        |        |        |  |  |  |
| Нетто                        |                  |                   |                                  |       |       |        |        |        |  |  |  |

### Результаты определения нагрузок на оси в конфигурации 1С "ВесыСофт: Весовой терминал"

Как правило, весовой контроль нагрузок на оси производится в режиме однократного взвешивания (без расчета нетто). Для включения режима однократного взвешивания в настройках ПО **«ВесыСофт: Весовой терминал»** необходимо установить значение **«Глубина актуальности взвешивания, дней»**: 0

Во время проведения взвешивания TC, результаты определения нагрузок на каждую ось отображаются в блоке «**Оси**»

| ранспорт                                   | Первое вз                                             | вешивание                                                   | Э                                                         |                                                                      |                                                   |              |
|--------------------------------------------|-------------------------------------------------------|-------------------------------------------------------------|-----------------------------------------------------------|----------------------------------------------------------------------|---------------------------------------------------|--------------|
| Транспортное средство                      | Общие данны                                           | е Характери                                                 | истики Накладная                                          | Оси                                                                  |                                                   |              |
| • СО65МК 78<br>RUS Фикс.<br>Марка:         | № взвешива<br>Организация<br>Подразделен<br>Водитель: | ния: 0000000<br>ния: Наша орг<br>не: Основно<br>Иванов И.И. | 1341 Виды операц<br>анизация<br>а подразделение           | ий: Автоматически<br>Q Договор: Осно<br>X                            | вной договор                                      | × ×<br>× Q   |
| Mapka:                                     | Отправитель<br>П-кт отправл<br>Тип груза:             | : Наша<br>ения: Наш го<br>Зерно                             | компания<br>ород                                          | × Q Получатель:<br>× Q Път назначения<br>× Q Груз:                   | Компания получателя<br>Город получателя<br>Ячмень | ه × ۵<br>× ۵ |
| Becui 1 >STAB<                             | Тип цены:<br>СтавкаНДС:<br>Документ №<br>По документ  | (Физич. вес, за<br>с<br>:<br>с с<br>р брутто:               | тонну Цена:<br>Цена:<br>Цена:<br>От:<br>О По документу та | 0,00 Сумиа:<br>а с НДС Сумиа с НДС:<br>По документ<br>ара: 0 С весов | 0,00<br>0,00<br>унетто:<br>Отклонение             | 0            |
| <u>&gt;0&lt;</u><br>0си<br>1: 4400 4: 4280 |                                                       | Bec                                                         | Время                                                     | Источник Операто                                                     | р Общия                                           | Bec          |
| 2: 4490 5: 4180                            | Брутто:                                               | 25 900 кг                                                   | 22.05.2017 11:13:43                                       | Весы Администрат                                                     | op 🔀 Macca<br>ofwas:                              | 25 900       |
| 3: 4110 6: 4440                            | Tapa:                                                 | КГ                                                          | :                                                         | Весы                                                                 | Число:                                            |              |
|                                            | Нетто:                                                | KF                                                          | Объем:                                                    | 0,00 M3                                                              |                                                   | • Добавить   |
|                                            | Примечание:                                           | 1                                                           |                                                           |                                                                      |                                                   |              |
| ITTTIANT FARE LITE OF A FIREMENT OF        |                                                       |                                                             |                                                           |                                                                      |                                                   |              |

После проведения взвешивания, информация о нагрузках на оси, а также информация о превышении максимально допустимых нагрузок содержится на вкладке **«Оси»** 

| Взвешивание: Взвешивание 000000034     | Взвешивание: Взвешивание 0000000341 от 22.05.2017 11:13:43 Х |           |        |          |          |        |        |        |     |     |         |       |       |        |           |      |
|----------------------------------------|--------------------------------------------------------------|-----------|--------|----------|----------|--------|--------|--------|-----|-----|---------|-------|-------|--------|-----------|------|
| Открыть движение                       |                                                              |           |        |          |          |        |        |        |     |     |         |       |       |        |           |      |
| Транспорт                              | Информа                                                      | ция       |        |          |          |        |        |        |     |     |         |       |       |        |           |      |
| Транспортное средство                  | Общие данны                                                  | ie Xap    | актери | истики   | Нак      | ладная | Φ0     | то     | Оси |     |         |       |       |        |           | _    |
| CO65MK 78                              | Первый отвя                                                  | ес Вт     | o Noqo | твес     |          |        |        |        |     |     |         |       |       |        |           | _    |
|                                        | Тягач                                                        |           |        | Типь     | осей     | тягач  | a      | При    | цеп |     |         | Τν    | пы ос | ей     |           |      |
|                                        |                                                              | -         | _      |          |          |        |        |        |     |     |         |       |       |        |           |      |
| Прицеп                                 |                                                              |           |        |          |          |        |        |        |     |     |         |       |       |        |           |      |
| ••                                     |                                                              | 1         | -      |          |          |        |        |        |     |     |         |       |       |        |           |      |
| Manka:                                 |                                                              |           |        |          |          |        |        |        |     |     |         |       |       |        |           |      |
|                                        | M/o pacci                                                    | тояния, м | em i   |          |          |        | -   -  | -   -  |     | -   |         | -   - |       | -      |           |      |
|                                        | Нагрузки                                                     | и / Оси   | 1      | 2        | 3        | 4      | 5      | 6      | 7   | 8   | 9       | 10    | 11    | 12     | Итого     |      |
|                                        | Фактичес                                                     | жие, кг   | 4 400  | 4 490    | 4 110    | 4 280  | 4 180  | 4 440  |     |     |         |       |       |        | 25 900    |      |
|                                        | Допустик                                                     | мые, кг   | 4 400  | 4 400    | 4 110    | 4 200  | 4 100  | 4.440  |     |     |         |       |       |        | 25.000    |      |
|                                        | Превыше                                                      | ние, кг   | -4 400 | -4 490   | -4 110   | -4 280 | -4 180 | -4 440 | •   |     |         |       |       |        | -25 900   | -    |
| Весы 1                                 |                                                              |           |        |          |          |        |        |        |     |     |         |       |       |        |           |      |
|                                        |                                                              | Bec       |        | E        | ремя     |        |        | Источе | ик  |     | Onepa   | тор   | Им    | я весо | 1         |      |
|                                        | Брутто:                                                      | 25 900    | ) кг   | 22.05.20 | 17 11:13 | 3:43   | Весь   |        |     | Адм | инистра | атор  | Весы  | 1      | ×         |      |
|                                        | Тара:                                                        |           | кг     | :        | :        |        | Весь   | a -    |     |     |         |       | Весы  | 1      | ×         |      |
|                                        | Нетто:                                                       |           | КГ     | 06       | ьем:     |        | 0.0    | 00 м3  |     |     |         |       |       |        |           |      |
| {EF7748DF-E286-4478-9048-E13464580128} | Примечание:                                                  |           |        |          |          |        |        |        |     |     |         |       |       |        |           |      |
|                                        |                                                              |           |        |          |          |        |        |        |     |     | TTH     | Печат | ъ - О | K 3an  | исать Зак | рыть |

## Акты и квитанции поосевого взвешивания, сформированные системой

|                                                                                                    | Nº 0000000                                                                         | 0071            | 14 |           |   |    |    |    |
|----------------------------------------------------------------------------------------------------|------------------------------------------------------------------------------------|-----------------|----|-----------|---|----|----|----|
| от 08.06.2017 16:49:11<br>Место взвешивания:<br>Весы №<br>Весы поверены:<br>Свидетельство №<br>Квитанция выдана_<br>по результатам взвешивани | г. Армавир, ул. Еф<br>104121384<br>18.05.2017<br>ВЕ-180517<br>ия транспортного сре | ремова<br>дства |    |           |   |    |    |    |
| Транспорт гос.№<br>Прицеп гос.№<br>Отправитель:<br>Получатель:<br>Груз:                                                                       | Р869МА 26<br>Наша компания<br>Компания попучати<br>Ячмень                          | ель             |    |           |   |    |    |    |
| Осевые нагрузки, кг.<br>1 2 3<br>3 010 9 990 4 990<br>Общий акс состатор БРУ                                                                  | 4 5                                                                                | 6               | 7  | 8         | 9 | 10 | 11 | 12 |
| Водитель<br>транспортного<br>средства Иванов                                                                                                  | И.И. (ФИО)                                                                         |                 |    | (подпись) |   |    |    |    |
| Взвешивание<br>производип<br>оператор-весовщ<br>ик                                                                                            | (ФИО)                                                                              |                 |    | (подпись) |   |    |    |    |

#### Акт № 0000000063

#### о прохождении поосевого контроля транспортным средством

от 06.06.2017 14:52:02 Место взвешивания: г. Армавир, ул. Ефремова

Весовое оборудования: CAS WTM-300 с заводским номером 104121384 Дата последней поверки: 18.05.2017

Транспорт гос. № С037ОА 43 Прицеп гос. № НК7690 43

| Параметры                      | Показатели          | Примечание |
|--------------------------------|---------------------|------------|
| Дата и время                   | 06.06.2017 14:52:02 |            |
| Общий вес транспорта с товаром | 35 960              |            |
| Результаты взвешивания         | Ось 1 - 5 120       |            |
|                                | Ось 2 - 5 040       |            |
|                                | Ось 3 - 5 260       |            |
|                                | Ось 4 - 5 300       |            |
|                                | Ось 5 - 5 160       |            |
|                                | Ось 6 - 5 040       |            |
|                                | Ось 7 - 5 040       |            |
|                                | Ось 8 - 0           |            |
|                                | Ось 9 - 0           |            |
|                                | Ось 10 - 0          |            |
|                                | Ось 11 - 0          |            |
|                                | Ось 12 - 0          |            |

Весовой контроль произведен в присутствии водителя транспортного средства, транспортное средство оппомбировано

(ΦИ0)

(ΦИΟ)

| _ |    |   |   |   |     |   |    |      |
|---|----|---|---|---|-----|---|----|------|
| R | -  |   | 0 |   | 11. | - | 12 | 14.0 |
| L | -0 | 0 | - | - | 18  | o | n  | 10   |

производил оператор весового контроля

(подпись)

(подпись)

Присутствовали: Водитель транспортного средства Иванов И.И.

отпечатано: 07.06.2017 12:38:04

UHH:

Юр. адрес: Телефон:

#### АКТ ВЗВЕШИВАНИЯ ТРАНСПОРТНОГО СРЕДСТВА

08.06.2017 16:49:11

Настоящий акт составлен нами, нижеподписавшимися лицами, производилось взвешивание осевых нагрузок транспортного средства в статическом режиме с полной остановкой каждой оси на весоизмерительной платформе.

| Марка автомобиля:                                         | Камаз       |
|-----------------------------------------------------------|-------------|
| Государственный регистрационный знак:                     | P869MA 26   |
| Государственный регистрационный знак прицепа (полуприцепа | i):         |
| Водитель (ФИО):                                           | Иванов И.И. |
| Взвешивание проводилось на весах (наименование):          | CAS WTM-300 |
| Серийный номер весов (модель):                            | 104121384   |
| Дата последней поверки:                                   | 18.05.2017  |
| Номер в государственном реестре СИ:                       | BE-180517   |

| Результаты взвешивания |          |           |                 |                |  |  |  |  |  |
|------------------------|----------|-----------|-----------------|----------------|--|--|--|--|--|
|                        | Øakt, kr | Норма, кг | Межосевое р     | расстояние, мм |  |  |  |  |  |
| Ось 1                  | 3 010    | 5 000     | Ось 1 - Ось 2   |                |  |  |  |  |  |
| Ось 2                  | 9 990    | 9 000     | Ось 2 - Ось 3   |                |  |  |  |  |  |
| Oce 3                  | 4 990    | 9 000     | Oce 3 - Oce 4   |                |  |  |  |  |  |
| Oce 4                  |          |           | Ось 4 - Ось 5   |                |  |  |  |  |  |
| Ось 5                  |          |           | Ось 5 - Ось 6   |                |  |  |  |  |  |
| Ось 6                  |          |           | Ось 6 - Ось 7   |                |  |  |  |  |  |
| Ось 7                  |          |           | Ось 7 - Ось 8   |                |  |  |  |  |  |
| Ось 8                  |          |           | Ось 8 - Ось 9   |                |  |  |  |  |  |
| Ось 9                  |          |           | Ось 9- Ось 10   |                |  |  |  |  |  |
| Ось 10                 |          |           | Ось 10 - Ось 11 |                |  |  |  |  |  |
| Ось 11                 |          |           | Ось 11 - Ось 12 |                |  |  |  |  |  |
| Ось 12                 |          |           |                 |                |  |  |  |  |  |
| Общая масса:           | 17 990   |           |                 |                |  |  |  |  |  |

Норма приведена для автомобильных дорог с разрешенной нагрузкой:

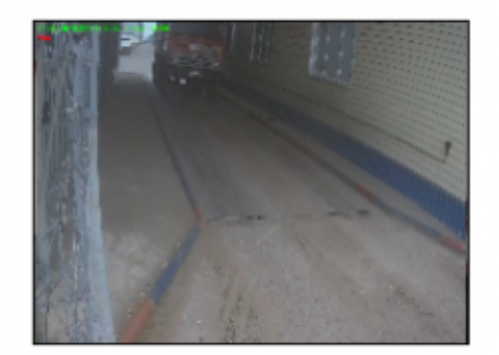

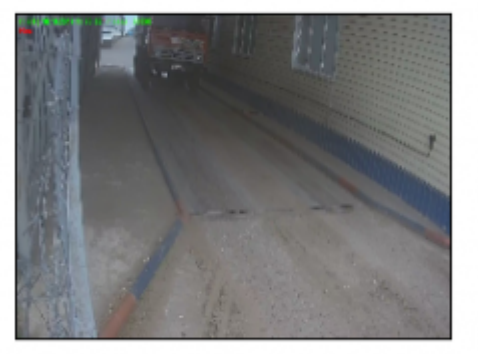

| Оператор весового контроля      |  |
|---------------------------------|--|
| Водитель транспортного средства |  |
| Ответственное лицо              |  |

|                                           | От                                          | вес№       | 00000                                    | 000063     |            |                               | Дата:  | 07.06.2017 | 12:38:39 |
|-------------------------------------------|---------------------------------------------|------------|------------------------------------------|------------|------------|-------------------------------|--------|------------|----------|
| Дата:                                     | 07.06.2017 12:38:39                         |            |                                          |            |            |                               |        |            |          |
| Номер Т/С:<br>Номер прицепа:<br>Водитель: | С037ОА 43<br>НК7690 43<br>Иванов И.И.       |            |                                          |            |            |                               |        |            |          |
| Груз:<br>Отправитель:<br>Попучатель:      | Ячмень<br>Наша компания<br>Компания получая | юль        | Пункт отправления:<br>Пункт. назначения: |            |            | Наш город<br>Город получателя |        |            |          |
| Брутирование:                             | 35 960                                      |            | 06.06.2017 14:52:26                      |            |            | Админист                      | npamop |            |          |
| Оси                                       | 1 2<br>5 120 5 040                          | 3<br>5 260 | 4<br>5 300                               | 5<br>5 160 | 6<br>5 040 | 7                             | 8      | 9          | 10       |
| Тарирование:                              | 22 990                                      |            | 06.06.201                                | 7 14:52:02 |            | Администратор                 |        |            |          |
| Оси                                       | 1 2                                         | 3          | 4                                        | 5          | 6          | 7                             | 8      | 9          | 10       |
|                                           | 3 290 3 570                                 | 3 220      | 3 250                                    | 3 100      | 3 800      | 2 760                         |        |            |          |
|                                           |                                             |            |                                          |            |            |                               |        |            |          |

~~DISCUSSION|Обсуждение и комментарии к материалу~~

From: https://docuwiki.vesysoft.ru/ - База знаний

Permanent link: https://docuwiki.vesysoft.ru/doku.php?id=opredos:opredoskorves

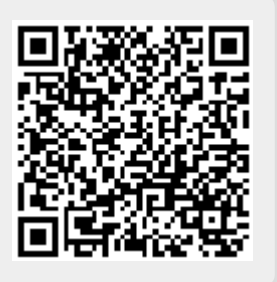

Last update: 2020/02/06 10:36